## প্রথম ধাপ - রেজিস্ট্রেশন

১. http://jobs.just.edu.bd/accounts/applicant\_register/ লিংকে যান।

২. Email এবং Password দিয়ে Registration বাটনে ক্লিক করুন। ( তবে অভ্যন্তরীন প্রার্থীদের

আপগ্রেডেশনের জন্য অবশ্যই যবিপ্রবি কর্তৃক প্রদন্ত Official Email Address ব্যবহার করতে হবে)

৩. উক্ত Email এ একটি account confirmation লিংক পাঠানো হবে। সেই লিংকে ক্লিক করলে রেজিস্ট্রেশন সম্পন্ন হবে।

8. http://jobs.just.edu.bd/accounts/login/ লিংকে গিয়ে Login করুন।

৫. পরবর্তীতে Login করার জন্য যে Email এবং Password ব্যবহার করা হয়েছে তা সংরক্ষন করতে হবে।

## দ্বিতীয় ধাপ - প্রয়োজনীয় তথ্য প্রদান

১. Login করার পরে Profile এ ক্লিক করুন। বাম পাশে Update Info ক্লিক করুন। সব তথ্য সঠিকভাবে পূরণ করে Update বাটনে ক্লিক করুন।

২. আবার Profile এ গিয়ে Photo Or Sign এ ক্লিক করুন। আপনার ছবির দৈর্ঘ্য ৩০০px, প্রস্থ ৩০০px এবং সাইজ সর্বোচ্চ ২০০KB হতে হবে। আপনার স্বাক্ষরের দৈর্ঘ্য ৩০০px, প্রস্থ ৮০px এবং সাইজ সর্বোচ্চ ১০০KB হতে হবে। ছবি .jpg বা .png ফরম্যাটের হতে হবে।

৩. Qualifications এ ক্লিক করে সকল শিক্ষাগত যোগ্যতার তথ্য প্রদান করতে হবে।

8. Documents লিংকে এ গিয়ে নিম্নলিখিত কাগজপত্রের pdf Upload করতে হবে। Pdf এর সাইজ ৩৫০kb এর বেশি হতে পারবে না।

ক) শিক্ষাগত যোগ্যতার সনদ ও নম্বরপত্র ( মূল বা সাময়িক )

খ) জাতীয় পরিচয় পত্র

গ) অভিজ্ঞতার সনদ ( যদি থাকে )

ঘ) প্রশিক্ষণের সনদ ( যদি থাকে )

ঙ) নাগরিকত্ব সনদ ( নিজ এলাকার চেয়ারম্যান, ওয়ার্ড কাউন্সিলর কর্তৃক )

চ) যথাযথ কর্তৃপক্ষের অনুমোদন পত্র ( প্রযোজ্য ক্ষেত্রে )

৫. Experiences লিংকে গিয়ে অভিজ্ঞতার তথ্য প্রদান করতে হবে ( যদি থাকে )

৬. Publications লিংকে গিয়ে প্রকাশনার তথ্য দিতে হবে ( যদি থাকে )

৭. Trainings লিংকে গিয়ে প্রশিক্ষণের তথ্য দিতে হবে ( যদি থাকে )

## তৃতীয় ধাপ - আবেদন

১. http://jobs.just.edu.bd/ লিংকে গেলে বর্তমান সকল নিয়োগ বিজ্ঞপ্তিগুলো পাওয়া যাবে।

২. আবেদন করার জন্য নিয়োগ বিজ্ঞপ্তিগুলোর সর্বডানে থাকা Apply Now বাটনে ক্লিক করতে হবে।

৩. Apply Now বাটনে ক্লিক করলে একটি Preview পেজে নিয়ে যাবে এবং এখান থকে আবেদনকারীর ক্রান্সমূহের করে সেয়া মারে বের প্রযোজনে প্রবির্গনা করা মারে।

তথ্য যাচাই করে নেয়া যাবে এবং প্রয়োজনে পরিবর্তনও করা যাবে।

৪.Preview পেজে সবকিছু ঠিক থাকলে Confirm and Pay বাটনে ক্লিক করতে হবে।

৫.এরপর বিভিন্ন পেমেন্ট ( ক্রেডিট-ডেবিট কার্ড, মোবাইল ব্যাংকিং ইত্যাদি ) করার অপশন আসবে। পছন্দমত যে কোনো একটি দিয়ে পেমেন্ট সম্পন্ন করলে Email এ নোটিফিকেশন পাঠানো হবে। Email নোটিফিকেশন পেলেই মনে করতে হবে আবেদন সফলভাবে সম্পন্ন হয়েছে।